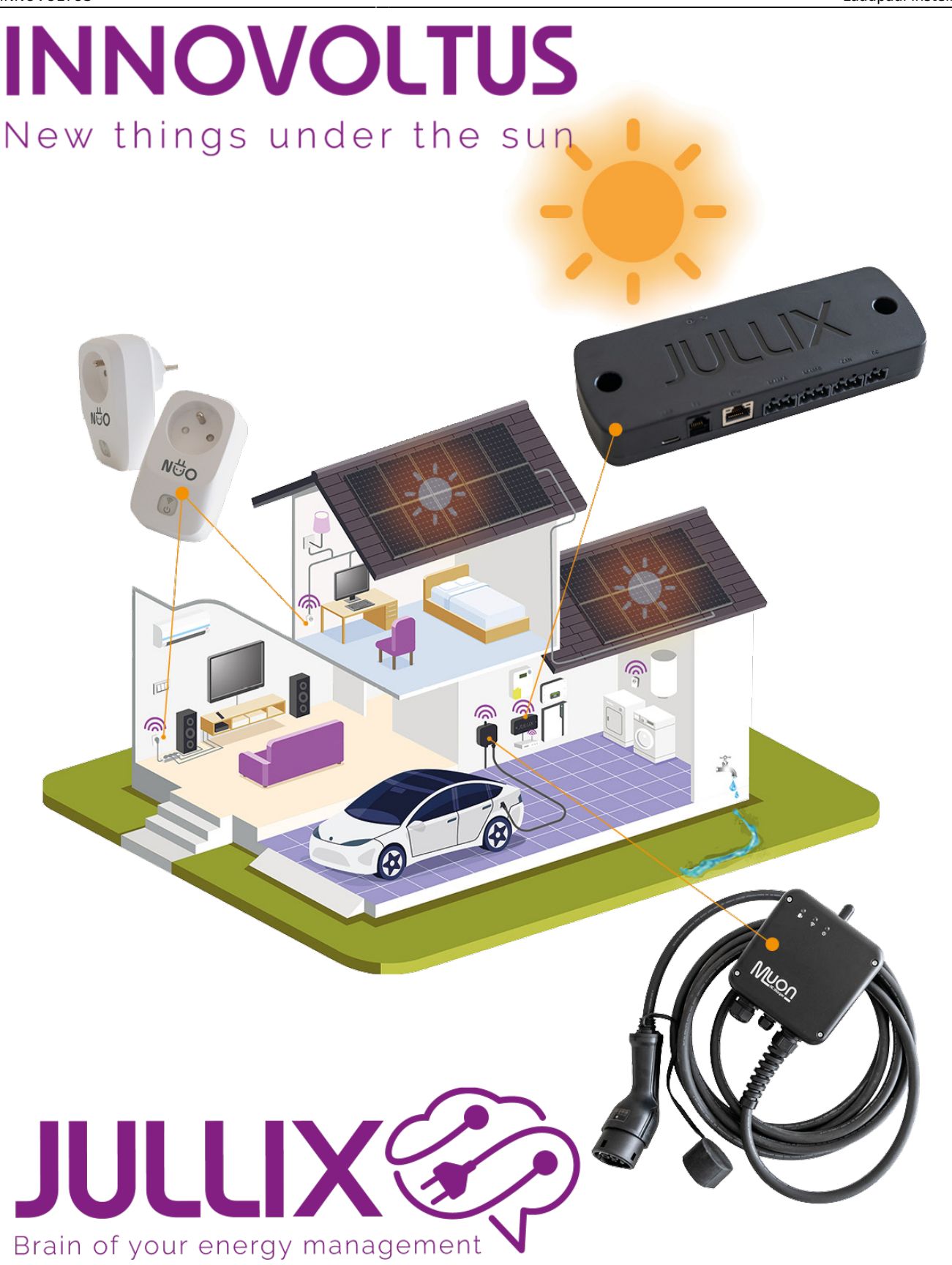

Laadpaal instellingen

## Inhoudsopgave

| Laadpaal instelling | jen | 3 |
|---------------------|-----|---|
| Offline gedrag      |     | 3 |

## Laadpaal instellingen

Als de laadpaal is toegevoegd vindt je deze terug bij 🍄 Configuratie, onder de sectie 🕼 Laadpaal (1).

| Je kan vo                                                 | oor (           | elke la      | aadpa            | al de i                | nstel              | linger              | n aan                   | passe            | en 🔳 (                     | (2)       |              |        |
|-----------------------------------------------------------|-----------------|--------------|------------------|------------------------|--------------------|---------------------|-------------------------|------------------|----------------------------|-----------|--------------|--------|
| JULLIX                                                    |                 |              |                  | 5 E                    | 49                 | • D                 |                         | 0                |                            |           | сандааны 🚊 🤇 | ۵ ه ۵  |
| · CONTINUES                                               | Condigoastie    | b taskorigan |                  |                        |                    |                     |                         |                  |                            |           |              |        |
| O this installages                                        | ÷               |              | Laadpaa          | alconfigura            | tie                |                     |                         |                  |                            |           |              |        |
| 2 Looped                                                  |                 |              | Hier kan je de k | stellingen van je laad | palen configurener | . De instellingen n | an jie autoris kan je o | y deze pegine hv | heren.                     |           |              |        |
| <ul> <li>Slim stopcantez;</li> <li>O Devorter;</li> </ul> |                 |              | D Aller          |                        |                    |                     | 29                      | C.               | Electron test              | 0         | -            |        |
| * Integration                                             | - 1             |              | 5                | A 12                   |                    |                     | Tanan tan               |                  | Nucleony<br>Michael Market |           |              |        |
| D Apparates                                               |                 |              |                  |                        |                    |                     | <b>'e</b>               | L)               | 112300011                  | Q (config | parale 📕     |        |
| ⊖ rissonia                                                |                 |              |                  |                        |                    |                     |                         |                  |                            | O Tonge   | -, 2         |        |
| Ageneen                                                   | 1               |              |                  |                        |                    |                     |                         |                  |                            | 😵 offic   | pedrag .     |        |
|                                                           | LTUS<br>Die son |              |                  |                        |                    |                     |                         |                  |                            |           |              | 5, str |
| Via het r                                                 | nen             | u <b>=</b>   | <b>(2)</b> k     | an je:                 | _                  |                     |                         |                  |                            |           |              |        |
| manier v                                                  | /an             | laden        | config           | gurere                 | en; 🕻              | Co                  | nfigra                  | atie             |                            |           |              |        |
| de bestu                                                  | urd             | ers in       | stelle           | n; 🖸                   | Тое                | gang                |                         |                  |                            | •         |              |        |
| het laad                                                  | paal            | lgedra       | ag inst          | tellen                 | wann               | eer e               | r gee                   | n inte           | ernet is                   | ; 🛇 (     | Offline      | gedra  |
| de naam                                                   | ı en            | omsc         | hrijvir          | ng van                 | de la              | adpa                | aal wi                  | jziger           | n; 🔊 🖍                     | laam      | & besc       | hrijv  |

## **Offline gedrag**

Bij offline gedrag stel je in wat de actie van de laadpaal moet zijn wanneer de Jullix niet verbonden is met het internet. Om er voor te zorgen dat het voertuig nog steeds geladen kan worden, zal het laden dan automatisch starten wanneer er een voertuig ingeplugd wordt. Je kan het laden immers niet bevestigen via de app omdat de internetverbinding is weggevallen.

Opnieuw kan je de modi instellen. Let op: je kan het offline gedrag niet aanpassen als er geen internet is. Je moet vooraf goed nadenken hoe je wil dat de wagen dan geladen wordt.

Je kan de laadmodus kiezen:

- Eco-modus
- 🚀 Turbo-modus
- Max-modus
- Block-modus

Bij **Oplaadtype** geef je aan of er enkel 1-fasig geladen wordt of dat er geschakeld mag worden tussen 1-fasig en 3-fasig laden. Als je meer dan één voertuig hebt, en 1 van de voertuigen laat niet toe dat er tijdens het laden omgeschakeld wordt tussen 1- en 3-fasig, dan kies je best **Alleen enkelfasig**.